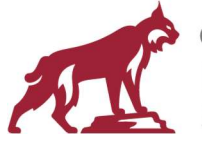

California State University Chico Human Resources Service Center

400 W 1<sup>ST</sup> STREET KENDALL HALL ROOM 220 CHICO, CA 95929-0010 530-898-6771 FAX: 530-898-5120

## MPP Outside Employment Disclosure Submission Instructions

1. Click on the link in the email to access the form. Use only the link you were provided as they are specific to each user.

| Subject 20xx MPP Outside Employment Disclosure Form – Action Required                                                                                                    |  |  |  |  |
|----------------------------------------------------------------------------------------------------|--|--|--|--|
| Chico State MPP,                                                                                                    |  |  |  |  |
| To access your 20xx MPP Outside Employment Form, please <u>click here for form</u> . You are required to report for the calendar year of 20xx even if you have no outside employment.                                                                                                    |  |  |  |  |
| In alignment with CSU policy (HR 2016-06), all MPP and Executive employees are required to submit an Outside Employment Disclosure form annually. This is in addition to the submissions required at the time of hire or appointment and/or within 30 days of accepting outside employment. The campus policy for reporting outside employment can be found on the <u>Human Resources Service Center (HRSC)</u> site. |  |  |  |  |
| In order to comply with this policy, please submit your form electronically as soon as possible.                                                                                                    |  |  |  |  |
| Submission instructions and Frequently Asked Questions are available.                                                                                                    |  |  |  |  |
| If you have any questions regarding reporting outside employment, please contact <u>Kristen Curtis</u> . If you are experiencing technical problems with the submission of the form, please contact Enterprise Applications at <u>DMGT@csuchico.edu</u> .                                                                                                    |  |  |  |  |
| Thank you in advance for your timely submission.                                                                                                    |  |  |  |  |
| Kristen Curtis                                                                                                    |  |  |  |  |
| Director of Talent Management                                                                                                    |  |  |  |  |
| Human Resources ♦KNDL 211E ♦Zip 0010                                                                                                    |  |  |  |  |
| 400 West First Street, Chico CA 95929-0010                                                                                                    |  |  |  |  |

- 2. You may need to disable the pop-up blocker on your browser. Please refer to the ITSS Knowledge Base for Disabling Pop-Up Blockers.
- 3. Using your campus credentials, log into OnBase.

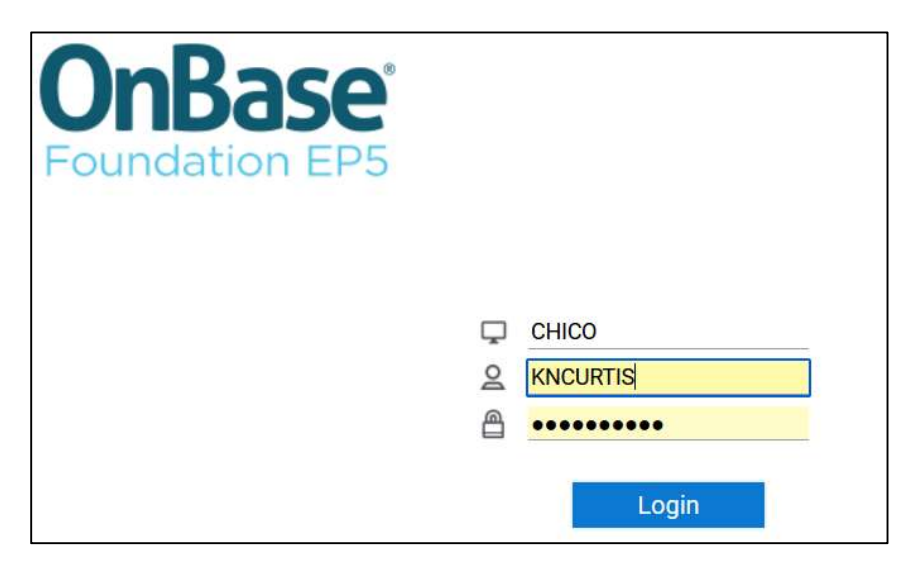

- Once you have logged in, your employee information should automatically populate in the Employee Information section of the form. If it does not appear or is information for another person, please contact Enterprise Applications at <u>DMGT@csuchico.edu</u> before continuing.
- 5. The type of disclosure will be preselected for you based on the reporting required.

| California State<br>University Chico                                                                                                    | Human Resources &<br>Contact Us   | Service Center                                            | Employment Disclosure<br>Management Personnel Plan (MPP) |  |  |
|----------------------------------------------------------------------------------------------------|-----------------------------------|-----------------------------------------------------------|----------------------------------------------------------|--|--|
| If you have any problems accessing the content on this page, please contact the Accessibility Resource Center at 530-898-5959 or submit an Accessible Content service ticket.         |                                   |                                                           |                                                          |  |  |
| If you have questions regarding reporting your outside employment, please contact<br>Kristen Curtis.                                                                                  |                                   |                                                           |                                                          |  |  |
| If you are experienceing technical problems with this page, please contact Enterprise Applications at DMGT@csuchico.edu.                                                              |                                   |                                                           |                                                          |  |  |
| Purpose: This form is to be completed as appropriate by MPP (excluding Vice Presidents and Executive employees) pursuant to Section 42740 of Title 5, California Code of Regulations. |                                   |                                                           |                                                          |  |  |
| Employee Information                                                                                                    |                                   |                                                           |                                                          |  |  |
| Chico State ID*                                                                                                    | Position/Title                    | Department                                                |                                                          |  |  |
| First Name                                                                                                    | Division                          | Campus                                                    |                                                          |  |  |
| Last Name                                                                                                    |                                   |                                                           |                                                          |  |  |
| Type of Disclosure                                                                                                    |                                   |                                                           |                                                          |  |  |
| Annual:                                                                                                    | Time of Hire or Appointment Date: | d outside employment:                                     | or Request:                                              |  |  |
| The period covered is (Time of hire or appointment)<br>January 1, 2022 - December 31, 2022                                                                                            | Outside em                        | ployment accepted date: The period cov<br>January 1, 2022 | rered is:<br>- December 31, 2022                         |  |  |
|                                                                                                    |                                   | Current outside<br>January 1, 2022                        | e employment beginning:<br>- December 31, 2022           |  |  |

- 6. In the Outside Employment Involvement section, select yes or no if you have outside employment to report. If you select yes, the Employment Information section will open and allow you to enter the nature of the outside employment held, the number of hours for the reporting period and the duration to and from.
- 7. Select the sign and date button and then submit.

| Outside Employment Involvement                                                                                                    |                                       |                   |  |  |  |
|----------------------------------------------------------------------------------------------------|---------------------------------------|-------------------|--|--|--|
| Annual Disclosure for the Period:                                                                                                    |                                       |                   |  |  |  |
| have outside employment to report.*                                                                                                    |                                       |                   |  |  |  |
|                                                                                                    |                                       | 22                |  |  |  |
| Employment Information                                                                                                    |                                       |                   |  |  |  |
| Nature of Outside Employment Held*                                                                                                    | Number of Hours for Reporting Period* | Duration From/To* |  |  |  |
| Nature of Outside Employment Held                                                                                                    | Number of Hours for Reporting Period  | Duration From/To  |  |  |  |
| Optional - Additional Documents (0)                                                                                                    |                                       |                   |  |  |  |
| If Applicable, submit attachments to the independent review committee                                                                                                    |                                       |                   |  |  |  |
| Employee Certification and Review                                                                                                    |                                       |                   |  |  |  |
| I hereby affirm that the information on this form is accurate to the best of my knowledge, that I have read and understand my obligations under the CSU's policy on Outside Employment Disclosure, and that I will comply with the conditions and restrictions imposed by the CSU to manage, reduce, or eliminate conflicts of commitment/interest. Learly that my time commitment to the outside employer(s), II applicable, does not create a conflict of commitment/interest that would interfere with CSU work assignments and satisfactory performance. I also commit to providing an updated form to my immediate supervisor whenever a significant change occurs in the information I have provided. |                                       |                   |  |  |  |
| Sign and Date                                                                                                    |                                       |                   |  |  |  |
| Employee's Signature:                                                                                                    | D                                     | ate: 06/01/2023   |  |  |  |
|                                                                                                    |                                       |                   |  |  |  |
| Accommodation Statement                                                                                                    |                                       |                   |  |  |  |
|                                                                                                    |                                       |                   |  |  |  |

If you have any questions regarding reporting your outside employment, please contact Kristen Curtis at Kncurtis@csuchico.edu.

If you are experiencing technical problems with the submission of the form, please contact Enterprise Applications at <a href="mailto:DMGT@csuchico.edu">DMGT@csuchico.edu</a>.